|                                                                                                    | オンライン禁煙外来プログラム                                    |
|----------------------------------------------------------------------------------------------------|---------------------------------------------------|
| <b>い</b> Medically                                                                                                    | スマホー台で                                            |
| オンライン                                                                                                    | かんたん完結                                            |
|                                                                                                    | お手軽に禁煙にトライしていただけます。                               |
| 查 煙 久 束                                                                                                    |                                                   |
|                                                                                                    | <b>禁</b> 煙成功率                                     |
|                                                                                                    |                                                   |
|                                                                                                    |                                                   |
|                                                                                                    |                                                   |
|                                                                                                    | → 当健保2022年度参加者<br>2ヶ月治療終了時                        |
|                                                                                                    |                                                   |
| 🕟 テレビ電話で                                                                                                    | お薬は                                               |
| 医師が診療                                                                                                    | 指定場所へお届け                                          |
| 【テレビ電話診療時間】平日 9:00 ~ 21:00/ 土日 8:00 ~ 18:00                                                                                                    |                                                   |
|                                                                                                    |                                                   |
| 通常 60,500 円(祝込)<br>参加費用<br>の禁煙プログラム                                                                                                    |                                                   |
|                                                                                                    | 示圧大敗省・5,000円(杭达)                                  |
| 募集人数 先着100名(従業員90                                                                                                    | 0名,家族10名)                                         |
| 自入期限 2023年7月7日(金)昼12                                                                                                    | 2時~ "•,•                                          |
| 2023年7月27日(木)                                                                                                    |                                                   |
| 参加資格 旭化成健康保険組合加                                                                                                    | 入の従業員・配偶者・40歳以上の家族                                |
|                                                                                                    | ルる日は、王田日に兵正になります。                                 |
| 既往歴等によって処方ができない場合がございます。<br>薬剤使用開始後、副作用発現等により薬剤使用継続が困難、もしくは他規格等へ変更となった場合においても、すでに処方された薬剤の取り換え<br>は行いません。追加診療・処方を希望する場合は別途費用が発生いたします。(費用についてはご所属の健康保険組合・事業会社により異なります。)<br>いずれの場合も診療を実施する医師により処方可否・処方内容が判断されます。<br>診療より2ヶ月以上経過し、次回のご予約もしくは終了操作が確認できない場合はプログラムを終了させていただくことがございます。 |                                                   |
| ーーーーーーーーーーーーーーーーーーーーーーーーーーーーーーーーーーーー                                                                                                    | <b>お申し込み</b> に関するお問い合わせ                           |
| メドケア株式会社                                                                                                    | 旭化成健康保険組合<br>#################################### |
| Medicallyサポートナーム                                                                                                    | 宗陞文援担当                                            |

(電話受付時間:平日10時~18時)

€ 03-6908-2424 Support@medically.com

€ 0982-22-2940 Skenpo@om.asahi-kasei.co.jp

(電話受付時間:平日9時~16時 ※12時~13時除く)

# プログラムの流れ・スケジュール

「オンライン禁煙プログラム」は初回診療から2ヶ月(個人差があります)。オンライン診療と禁煙補助薬で段階毎に禁煙をサポートしていきます。

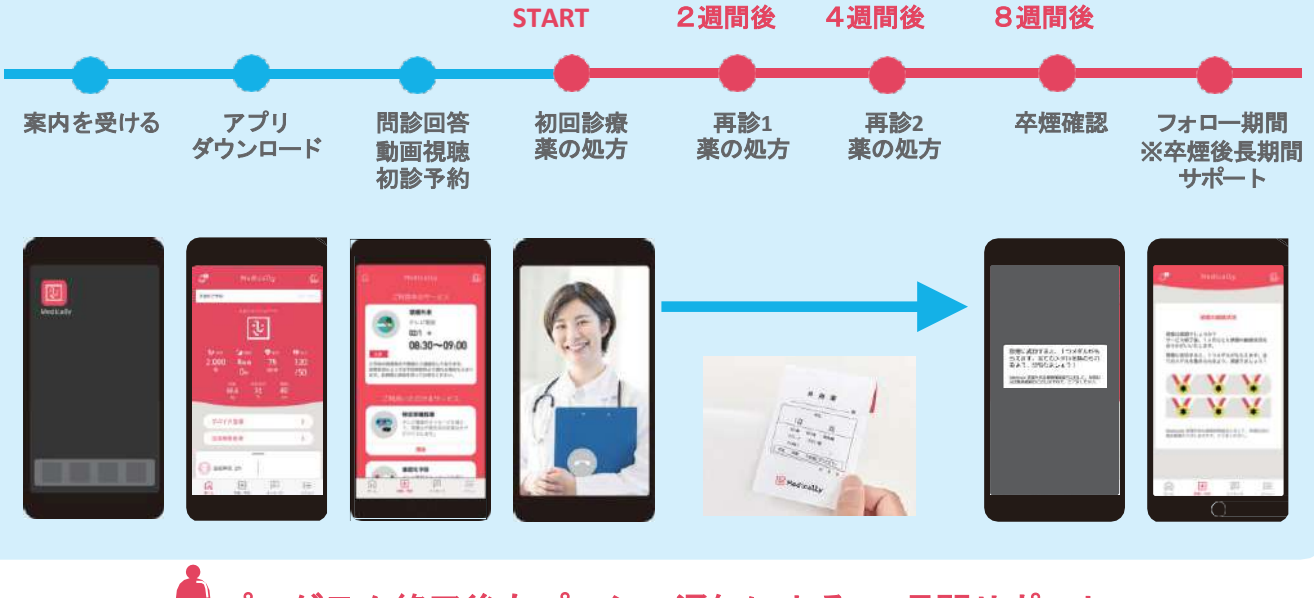

🌲 プログラム終了後もプッシュ通知による6ヶ月間サポート

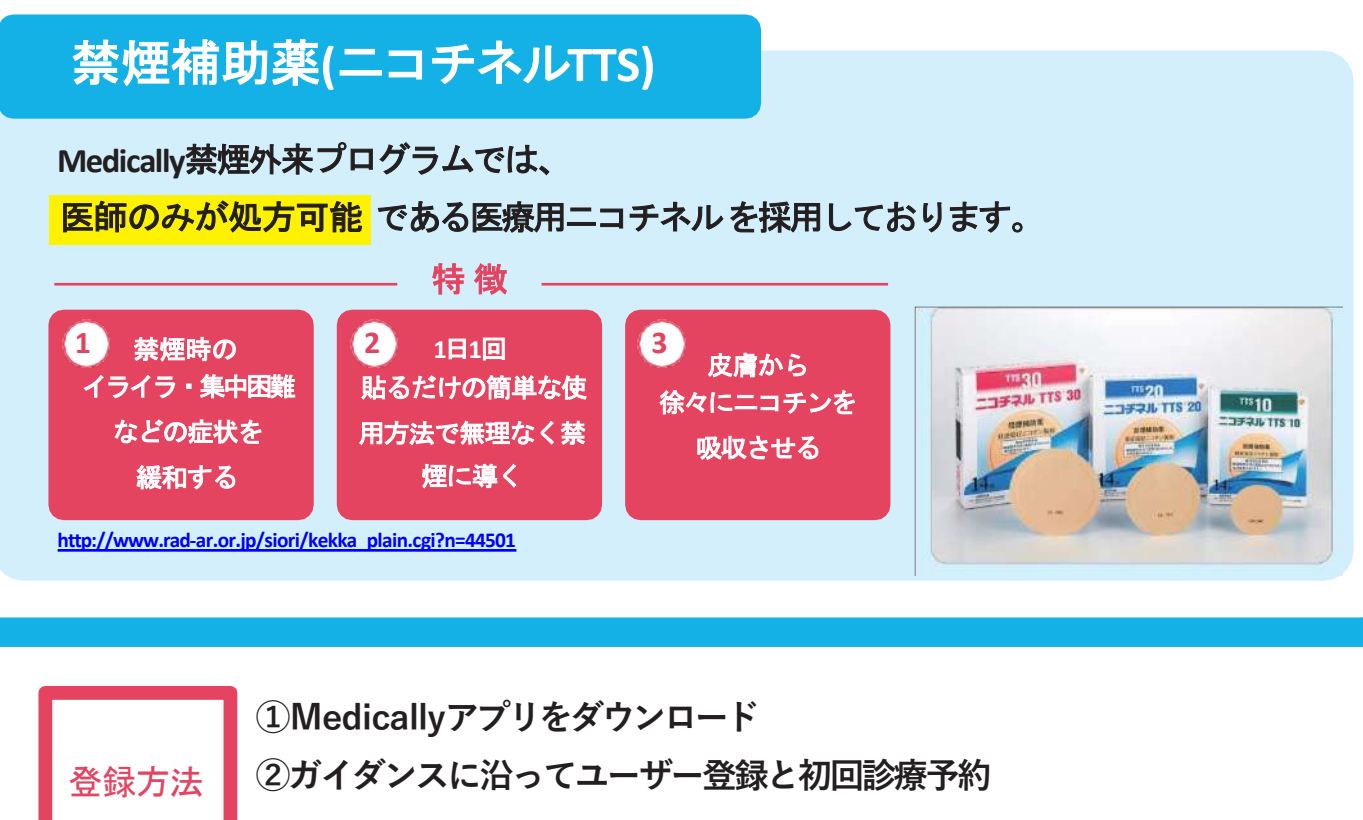

![](_page_1_Picture_5.jpeg)

간 Medically

![](_page_2_Picture_0.jpeg)

### Medically禁煙外来プログラム ユーザー登録ガイド

## 初めてご利用の方

![](_page_2_Picture_3.jpeg)

#### Medicallyアカウントを作成する Step 1.

『ニコチネル』でのご参加のみ、ご予約 が可能です。 ● アプリをインストールする **②** 『はじめる』をタップ ⑤携帯電話番号を登録し『次へ』をタップ Medically ●端末の【メッセージ】アプリに届いた4桁の認証コードを入力 対応OS ●ユーザー登録画面で保険証記載の姓名やスマートフォンで確認可能な iOS 13.0 以上 メールアドレスなどの情報を入力 ※お好きなパスワードを設定してください Android 6.0 以上

![](_page_2_Picture_6.jpeg)

▼二次元コードが読み取れない場 合は、iOSは「App Store」 Androidは「Google Playストア」 にて「Medically」と検索し、上の アイコンのアプリをインストール してください。

![](_page_2_Figure_8.jpeg)

Medically禁煙外来プログラム開始に必要な 健保識別番号は、 910645 です。

#### プログラムを申し込む Step 2.

#### 所要時間:約15分

- ⑦ プログラム詳細を確認し『今すぐ申し込む』をタップ ● 【禁煙外来】の 『はじめる』をタップし問診に回答 『開始』をタップ 8 「オンライン診療」を選び『今すぐ予約』をタップ 4 10.07 🗸 🗑 🗮 「禁煙説明動画(約10分/音声あり/約19MB)」を視聴してから「予約する」をタップ 「ニコチネル」を選択し『決定』をタップ ※チャンピックスを選択しても先に進めません 特定保健推进 アレビ電話やメッセージを通じ て、実験上が発生地の影響点を アドバイスします。 B4 #7 ALC: NO 1月におず装装外来フ 注意開催ください。 [ -説電片来にご意識いただくと、ご作用や 気気時間違からまよりご用作があった金 目では下のり、ビスがご利用いただけま 禁煙外来 0 が用で伝説と状態を成功させ ましょう。 129-02 ドクテームもオンサインSBを予約します とも広めてどこでも効果で良いられます。 S 200520 EN tet · MARTINE CONTRACTOR CONTRACTOR 今すぐ予約 アレビ発動による出参の部準を測して、ご言をに 非常を相応すします。三日発展も訪問しています って、おとしいたでも言葉がなきます。 予約する E 今すぐ中し込む + a Q 💌 🖻 🗉 診療を予約する ※保険証をご用意ください Step 3. ※移動中や運転中のテレビ電話通
- ●予約日時の選択

![](_page_2_Picture_14.jpeg)

●予約日時を確認し『確定する』をタップ ●保険証を用意し『写真を撮影』をタップ ④ 『送信する』をタップ ●予約が完了すると【ホーム】と【診療・予約】画面 に日時が表示されます ※予約枠時間内で順番に医師よりテレビ電話がかかってきます。アプリを開い てお待ちください。※イヤホンマイクの使用をお勧めしています。 **联张的将** -03/05 + 11:00~11:20 #1798##21#757 58 (#1 1100-1120 確実する 送信する 万意を描え

話は危険な為おやめください。

ご不明な点がございましたらお気軽に サポートチームまでご連絡ください。

![](_page_2_Picture_18.jpeg)

![](_page_2_Picture_19.jpeg)

![](_page_2_Picture_20.jpeg)

![](_page_3_Picture_0.jpeg)

### Medically禁煙外来プログラム ユーザー登録ガイド

### 以前もご利用の方

※パスワードが不明な時は以

▼パスワード再設定方法

ter Ar St

■456.5

29.00

所要時間:約15分

下ご参照ください

キャリアメールをご利用の場合は、『medically.com』からのメールを受信できるよう、事前にドメイン設定をお願いいたします。

Medicallyにログインする Step 1.

※現在、チャンピックス出荷停止のため、 『ニコチネル』でのご参加のみ、ご予約が可能です。

◎ 『ログイン』をタップ ※「はじめる」ではないのでご注意ください。 ● 以前に登録した「メールアドレス」と「パスワード」を入力

● 最新版アプリをインストールする

![](_page_3_Picture_7.jpeg)

![](_page_3_Picture_8.jpeg)

▼二次元コードが読み取れない場合は... iOSIt 「App Store」、AndroidIt 「Google Play ストア」にて「Medically」と検索し、上のア イコンのアプリをインストールしてください。

#### プログラムを選択する Step 2.

 ● アプリ画面下方の 『診療・予約』をタップ ②【禁煙外来】の『開始』をタップ

1:

ログイン

- 3 「オンライン診療」を選び『今すぐ予約』をタップ
- 「禁煙説明動画(約10分/音声あり/約19MB)」を視聴後「予約する」をタップ 4 5 「ニコチネル」を選択し『決定』をタップ

メールアドレス

9 パスワード

qwertyuiop

asdfghjkl

🔗 z x c v b n m 🗵

123 🖶 space @ . Next

バスワード

※チャンピックスを選択しても先に進めません ....

![](_page_3_Picture_16.jpeg)

#### 診療を予約する Step 3. ※保険証をご用意ください

予約日時の選択

診療方法

22 23

29 30

20208:38

18

+

光了

❷ 予約日時を確認し『確定する』をタップ ●保険証を用意し『写真を撮影』をタップ ④ 『送信する』をタップ

⑤予約が完了すると【ホーム】と【診療・予約】画面 に日時が表示されます

![](_page_3_Picture_21.jpeg)

▲プログラム開始前に、アカウント情報を必ずご確認ください。

●登録住所宛にお薬を配送します。送付先情報が最新になっているかご確認ください。 【確認・変更方法】メニュー>アカウント>右上「鉛筆マーク」をタップ ●電話番号の変更があればサポートチームまでお知らせください。

※予約時間枠内で順番に医師より Medicallyアプリのテレビ電話機能 を使用してご連絡いたします。通 信環境の良い場所(WiFi環境推 奨)にてアプリを開いてお待ちく ださい。 ※イヤホンマイクの使用をお勧め しています ※移動中や運転中のテレビ電話通 話は危険な為おやめください。

ご不明な点がございましたらお気軽にサポートチームまでご連絡ください。

![](_page_3_Picture_26.jpeg)

![](_page_3_Picture_27.jpeg)

メドケア株式会社 Medically サポートチーム support@medically.com

![](_page_3_Picture_29.jpeg)